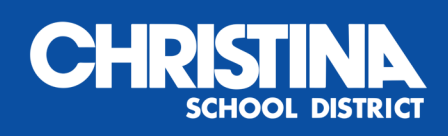

## **HOW TO SIGN UP**

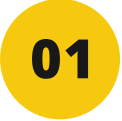

#### CREATE ACCOUNT

Go to WherestheBus.com and click the 'Create Account' button

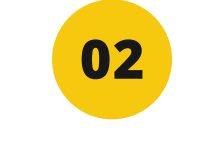

#### SELECT DISTRICT

Select 'Christina School District' from the drop-down menu

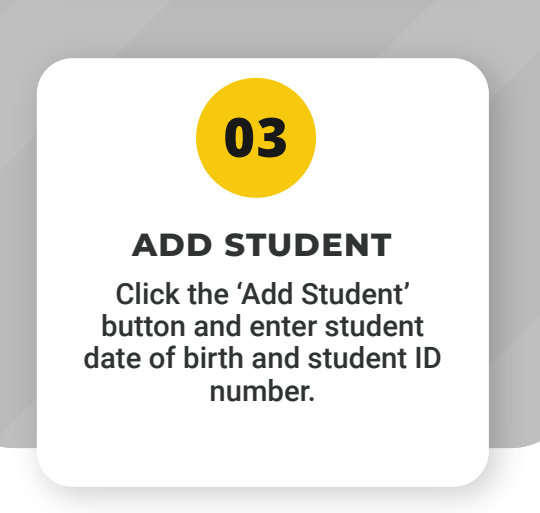

Once your information is validated, you will receive an email with instructions and download information.

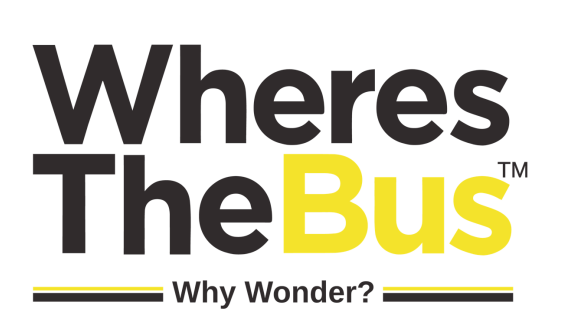

# **SCREEN OVERVIEW**

## A. Arrival Status

Estimated time of arrival (ETA) is displayed when bus arrival time can be predicted. When a prediction is unavailable, use the bus location and distance from your stop.

### B. Last Message

"Current" is displayed when bus data has been received in the last minute. If updates are not received, the bus is likely stopped at a school or layover or inactive (no messages in the last 15 minutes).

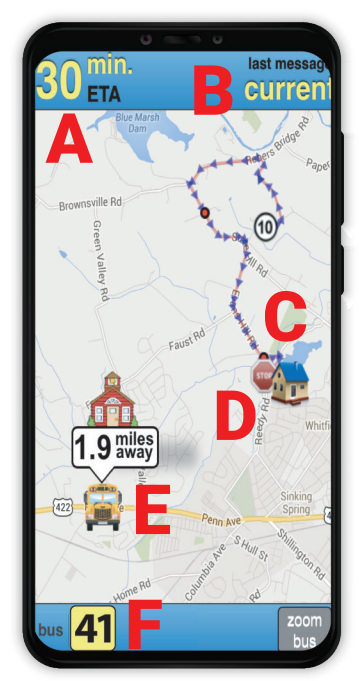

#### **C.** Your House

Your house is represented by home icon.

#### **D.** Your Bus Stop

Your bus stop is represented by stop sign icon.

#### E. Bus Location & Distance

Represented by bus icon and distance.

#### F. Bus Number

**Click on the bus # to switch between buses (if multiple)**. *If bus 36 were subbing for bus 41, it would be displayed as 36(41)*.

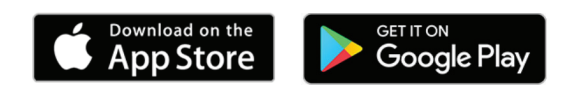